P2WW-2623-02RUZ0

# ScanSnap Organizer Руководство пользователя

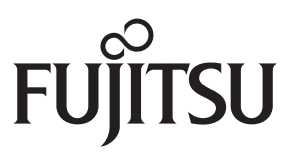

## Введение

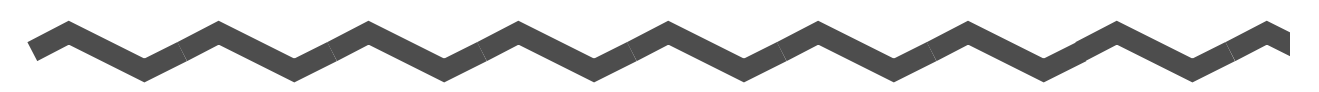

Благодарим вас за приобретение ScanSnap Organizer.

Данное Руководство пользователя предоставляет обзор и описание окон и функций ScanSnap Organizer.

Для правильного использования ScanSnap Organizer внимательно прочтите данное руководство.

Для отображаения или печати данного руководства, требуется либо Adobe<sup>®</sup> Acrobat<sup>®</sup> (7.0 или поздняя версия) или Adobe<sup>®</sup> Reader<sup>™</sup> (7.0 или поздняя версия).

#### Товарные знаки

Microsoft, Windows, Windows Vista, Excel, PowerPoint и SharePoint являются зарегистрированными товарными знаками или товарными знаками компании Microsoft Corporation в США и / или других странах.

Word является продуктом корпорации Microsoft Corporation в США.

Adobe, логотипы Adobe, Acrobat и Reader являются зарегистрированными товарными знаками или товарными именами компании Adobe Systems Incorporated в США и / или других странах.

Intel, Pentium и Intel Core являются зарегистрированными товарными знаками или товарными знаками компании Intel Corporation в США и в других странах.

ABBYY™ FineReader™ Engine ©2011 ABBYY. OCR by ABBYY

ABBYY и FineReader являются товарными знаками ABBYY.

Evernote является зарегистрированным товарным знаком или товарным знаком компании Evernote Corporation.

Google и Google Документы являются зарегистрированными товарными знаками или товарными знаками компании Google Inc.

Salesforce, логотип Salesforce, и Salesforce CRM являются зарегистрированными товарными знаками или товарными знаками salesforce.com, inc. в США и / или других странах.

ScanSnap, логотип ScanSnap, ScanSnap Manager, ScanSnap Organizer и Rack2-Filer являются зарегистрированными товарными знаками или товарными знаками PFU LIMITED в Японии.

Другие имена компаний и имена продуктов являются зарегистрированными товарными знаками или товарными знаками соответствующих компаний.

#### Производитель

#### PFU LIMITED

International Sales Dept., Imaging Business Division, Products Group Solid Square East Tower 580 Horikawa-cho, Saiwai-ku, Kawasaki-shi, Kanagawa 212-8563, Japan Телефон: (81-44) 540-4538

© PFU LIMITED 2012-2013

## Использование в местах с высокими требованиями к безопасности

Данный продукт разработан и произведен с учетом того, что он будет использоваться в офисах, для личных нужд, в домашних условиях, на промышленных предприятиях, а также приложений для других общих целей.

Данный продукт не был разработан и произведен для использования в тех местах (которые ниже будут называться "места с высокими требованиями к безопасности"). Места, которые содержат прямую угрозу жизни и здоровью, когда требуется высокий уровень безопасности. Например, для управления ядерными реакциями на ядерных электростанциях, автоматического управление самолетами, управления движением воздушного транспорта, систем управления движением массового транспорта, медицинского оборудования для поддержания жизни, управления запусками ракет в системах вооружений, а также, когда временно не гарантируется безопасность. Пользователь должен использовать этот продукт с соответствующими мерами, гарантирующими безопасность в местах с высокими требованиями к безопасности. PFU LIMITED не несет ответственности за ущерб, возникший в результате использования этого продукта пользователем в местах с высокими требованиями к безопасности.

#### Руководства

При использовании ScanSnap Organizer, при необходимости, ознакомьтесь со следующими руководствами.

| Руководство                                                                  | Описание                                                                                                    | Метод ссылки                                                                                                    |  |
|------------------------------------------------------------------------------|----------------------------------------------------------------------------------------------------|----------------------------------------------------------------------------------------------------|--|
| ScanSnap<br>Руководство по<br>эксплуатации                                   | Ознакомьтесь с данным руководством, для<br>получения информации об основных<br>операциях ScanSnap, установке<br>программного обеспечения, методах<br>сканирования, различных настройках, и<br>управлении ScanSnap. | Выберите в меню [Пуск] →<br>[Все программы] →<br>[ScanSnap Manager] →<br>[Руководство по<br>эксплуатации ScanSnap].                           |  |
| ScanSnap Organizer<br>Руководство<br>пользователя<br>(Данное<br>руководство) | Ознакомьтесь с данным руководством для<br>получения подробной информации о<br>возможностях, экранах, операционной<br>среде и функциях ScanSnap Organizer.                                                          | Выберите меню [Пуск] →<br>[Все программы] →<br>[ScanSnap Organizer] →<br>Руководство<br>пользователя].                                        |  |
| Справка<br>ScanSnap Organizer                                                | Смотрите Справку ScanSnap Organizer при<br>возникновении вопросов или проблем,<br>касающихся операций (например, при<br>настройке элементов).<br>Здесь дается объяснение операций,<br>экранов и сообщениий.        | Для получения подробной<br>информации о запуске<br>Справки, смотрите<br>"Приложение А Запуск<br>Справки ScanSnap<br>Organizer" (страница 45). |  |

### О данном руководстве

#### Структура данного руководства

Данное руководство содержит следующее:

#### Глава 1 Обзор ScanSnap Organizer

Данная глава содержит инструкцию и обзор о свойствах ScanSnap Organizer и требования к системе, в ней описывается, как запустить и закрыть ScanSnap Organizer.

#### Глава 2 Окна ScanSnap Organizer

Данная глава содержит основные объяснения окон и элементов ScanSnap Organizer.

#### Глава 3 Список функций

Данная глава объясняет различные функции ScanSnap Organizer.

#### Приложение А Запуск Справки ScanSnap Organizer

Данное приложение объясняет, как запустить Справку ScanSnap Organizer.

#### Приложение Б Установка и Удаление ScanSnap Organizer

Данное приложение описывает о том как установить или удалить ScanSnap Organizer.

Перед использованием ScanSnap Organizer рекомендуется прочитать по порядку главы.

Объяснения операций, экранов и сообщений приложения ScanSnap Organizer, смотрите Справку ScanSnap Organizer.

#### Символы стрелок в данном руководстве

Символы правой стрелки (→), которые используются для соединения знаков или параметров меню следует выбирать последовательно. Пример: Выберите меню [Пуск] → [Компьютер].

#### Примеры экранов в данном руководстве

Снимки экранов продукта Microsoft перепечатаны с разрешения Microsoft Corporation.

Примеры экранов в данном руководстве могут изменяться без предварительного уведомления в целях производителя для улучшения эффективности продукта.

В данном руководстве используются примеры экранов Windows 7.

В зависимости от операционной системы, фактические экраны и операции могут отличаться.

Если фактический экран отличается от примеров экрана в данном руководстве, работайте следуя фактически отображенному экрану.

#### Сокращения, используемые в данном руководстве

В данном руководстве используются следующие сокращения. Windows 8 Операционная система Windows<sup>®</sup> 8, Русская версия Операционная система Windows<sup>®</sup> 8 Профессиональная, Русская версия Операционная система Windows<sup>®</sup> 8 Корпоративная, Русская версия Windows 7 Операционная система Windows<sup>®</sup> 7 Начальная, Русская версия Операционная система Windows<sup>®</sup> 7 Домашняя расширенная, Русская версия Операционная система Windows<sup>®</sup> 7 Профессиональная, Русская версия Операционная система Windows<sup>®</sup> 7 Максимальная, Русская версия Операционная система Windows Vista™ Home Basic, Русская версия Windows Vista Операционная система Windows Vista™ Home Premium, Русская версия Операционная система Windows Vista™ Business, Русская версия Операционная система Windows Vista™ Enterprise, Русская версия Операционная система Windows Vista™ Ultimate, Русская версия Операционная система Windows<sup>®</sup> XP Professional, Русская версия Windows XP • Операционная система Windows<sup>®</sup> XP Home Edition, Русская версия Windows 2000 Операционная система Windows<sup>®</sup> 2000 Professional, Русская версия Windows Windows 8, Windows 7, Windows Vista, Windows XP, или Windows 2000 Word Microsoft<sup>®</sup> Word 2010 Microsoft<sup>®</sup> Office Word 2007 Microsoft<sup>®</sup> Office Word 2003 Microsoft<sup>®</sup> Office Word 2002 Microsoft<sup>®</sup> Excel<sup>®</sup> 2010 Excel Microsoft<sup>®</sup> Office Excel<sup>®</sup> 2007 Microsoft<sup>®</sup> Office Excel<sup>®</sup> 2003 Microsoft<sup>®</sup> Office Excel<sup>®</sup> 2002 Microsoft<sup>®</sup> PowerPoint<sup>®</sup> 2010 **PowerPoint** Microsoft<sup>®</sup> Office PowerPoint<sup>®</sup> 2007 Microsoft<sup>®</sup> Office PowerPoint<sup>®</sup> 2003 Microsoft<sup>®</sup> Office PowerPoint<sup>®</sup> 2002 SharePoint Microsoft<sup>®</sup> SharePoint<sup>™</sup> Server 2010, Русская версия Server 2010 Microsoft<sup>®</sup> Office SharePoint<sup>™</sup> Server 2007, Русская версия SharePoint Server 2007 SharePoint Portal Microsoft<sup>®</sup> SharePoint<sup>™</sup> Portal Server 2003, Русская версия Server 2003 SharePoint : Microsoft<sup>®</sup> SharePoint<sup>™</sup> Foundation 2010, Русская версия Foundation 2010

| SharePoint<br>Services 2.0/3.0      | : | Microsoft <sup>®</sup> Windows <sup>®</sup> SharePoint™ Services 2.0/3.0, Русская версия                                                                                                    |  |  |
|-------------------------------------|---|----------------------------------------------------------------------------------------------------|--|--|
| SharePoint                          | : | SharePoint Server 2010, SharePoint Server 2007, SharePoint Portal Server 2003, SharePoint Foundation 2010, или SharePoint Services 2.0/3.0                                                                                                    |  |  |
| Office Live                         | : | Microsoft <sup>®</sup> Office Live                                                                                                    |  |  |
| .NET Framework                      | : | Microsoft <sup>®</sup> .NET Framework                                                                                                    |  |  |
| Adobe Reader                        | : | Adobe <sup>®</sup> Reader™                                                                                                    |  |  |
| Adobe Acrobat                       | : | Adobe <sup>®</sup> Acrobat <sup>®</sup>                                                                                                    |  |  |
| Adobe PDF IFilter                   | : | Adobe <sup>®</sup> PDF IFilter                                                                                                    |  |  |
| ABBYY<br>FineReader for<br>ScanSnap | : | ABBYY FineReader for ScanSnap™<br>Все описания в данном руководстве предпологают использование<br>ABBYY FineReader for ScanSnap в комплекте со ScanSnap. Если не<br>указано иное, термин ABBYY FineReader for ScanSnap относится к<br>ABBYY FineReader for ScanSnap в комплекте со ScanSnap.<br>ScanSnap в комплекте со ScanSnap.<br>Обратите внимание, что ABBYY FineReader for ScanSnap может быть<br>обновлено без уведомления.<br>Если описание отличается от фактически отображаемого экрана,<br>воспользуйтесь Справкой ABBYY FineReader for ScanSnap. |  |  |
| Google<br>Документы                 | : | Google Документы™                                                                                                    |  |  |
| ScanSnap                            | : | Сканер цветного изображения ScanSnap (*)<br>*: ScanSnap N1800 не поддерживается.                                                                                                    |  |  |

#### Для пользователей Windows XP / Windows 2000

Данное руководство основано на допущении того, что Windows 8, Windows 7 или Windows Vista используются как операционная система.

Если используется Windows XP или Windows 2000, отображение экрана ScanSnap Organizer может отличаться, как показано ниже. При ссылке к руководству, пожалуйста имейте ввиду следующее.

| Windows 8 / Windows 7 / Windows Vista<br>(экран, показанный в данном руководстве) | Windows XP / Windows 2000 |  |
|-----------------------------------------------------------------------------------|---------------------------|--|
| Папка [ScanSnap]                                                                  | Папка [Мой ScanSnap]      |  |

## Содержание

| Введе | ение                                                                                                   | 2        |
|-------|----------------------------------------------------------------------------------------------------|----------|
| I     | ■ О данном руководстве                                                                                 | 4        |
| Глава | 1 Обзор ScanSnap Organizer                                                                             | 9        |
| 1.1   | Краткие сведения                                                                                       | 10       |
| 1.2   | Свойства                                                                                               | 11       |
| 1.3   | Системные требования                                                                                   | 12       |
| 1.4   | Запуск и закрытие ScanSnap Organizer                                                                   | 14       |
|       | <ul> <li>Вапуск ScanSnap Organizer</li> <li>Вакрытие ScanSnap Organizer</li> </ul>                     | 14<br>15 |
| Глава | 2 Окна ScanSnap Organizer                                                                              | 16       |
| 2.1   | Основное окно                                                                                          | 17       |
|       | <ul> <li>Стиль Панели списка файлов (Формат отображения)</li> <li>Лента</li> </ul>                     | 20<br>24 |
| 2.2   | Окно просмотра                                                                                         | 28       |
|       | <ul> <li>Режим окна просмотра (Формат отображения)</li> <li>Лента</li> </ul>                           | 30<br>31 |
| Глава | 3 Список функций                                                                                       |          |
| 3.1   | Список функций                                                                                         | 36       |
|       | Управление файлом / папкой / кабинетом                                                                 |          |
|       | ■ Редактирование файлов                                                                                |          |
|       | <ul> <li>Импорт / Экспорт файлов</li> <li>Импорт / Экспорт файлов</li> </ul>                           |          |
|       | <ul> <li>использование деиствия</li> <li>Преобразование в доступные для поиска файлы PDE</li> </ul>    |          |
|       | <ul> <li>Преобразование в доступные для поиска файлы PDF</li> <li>Настройка ключевого спова</li> </ul> |          |
|       | <ul> <li>Распределение файлов</li> </ul>                                                               |          |
|       | ■ Объединить страницы                                                                                  |          |

| ■ Поиск файлов                                 | 39 |  |  |  |  |
|------------------------------------------------|----|--|--|--|--|
| ■ Изменение отображения окна                   |    |  |  |  |  |
| ■ Использование ScanSnap                       |    |  |  |  |  |
| ■ Использование ABBYY FineReader for ScanSnap  | 40 |  |  |  |  |
| ■ Использование Rack2-Filer                    | 40 |  |  |  |  |
| ■ Использование Dropbox                        | 41 |  |  |  |  |
| ■ Использование Evernote                       | 41 |  |  |  |  |
| ■ Использование SugarSync                      | 41 |  |  |  |  |
| ■ Использование SharePoint                     | 41 |  |  |  |  |
| ■ Онлайн обновление                            | 44 |  |  |  |  |
| Приложение А Запуск Справки ScanSnap Organizer | 45 |  |  |  |  |
| Приложение Б Установка и Удаление ScanSnap     |    |  |  |  |  |
| Organizer                                      | 46 |  |  |  |  |
| ■ Установка                                    |    |  |  |  |  |
| ■ Удаление                                     | 46 |  |  |  |  |
| Индекс                                         | 47 |  |  |  |  |

## Глава 1

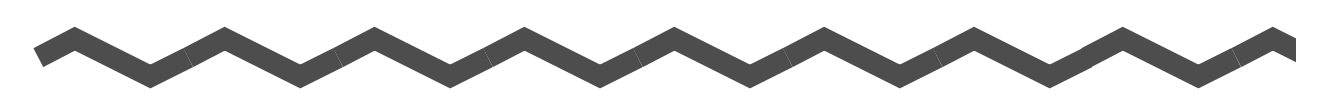

## Обзор ScanSnap Organizer

В данной главе дается введение и обзор свойств ScanSnap Organizer и требования к системе, и описывается, как запустить и закрыть ScanSnap Organizer.

| 1.1 | Краткие сведения                     | 10 |
|-----|--------------------------------------|----|
| 1.2 | Свойства                             | 11 |
| 1.3 | Системные требования                 | 12 |
| 1.4 | Запуск и закрытие ScanSnap Organizer | 14 |

## 1.1 Краткие сведения

ScanSnap Organizer это приложение используется для отображения и организации файлов изображения (файлы PDF или JPEG), которые были отсканированы при помощи ScanSnap.

Можно использовать данное приложение для отображения данных изображения (файлы PDF или JPEG) без их открытия, создавать папки и упорядочивать файлы как требуется.

Страницы файла PDF могут также быть отражены посредством эскизов, для проверки данных отсканированных изображений.

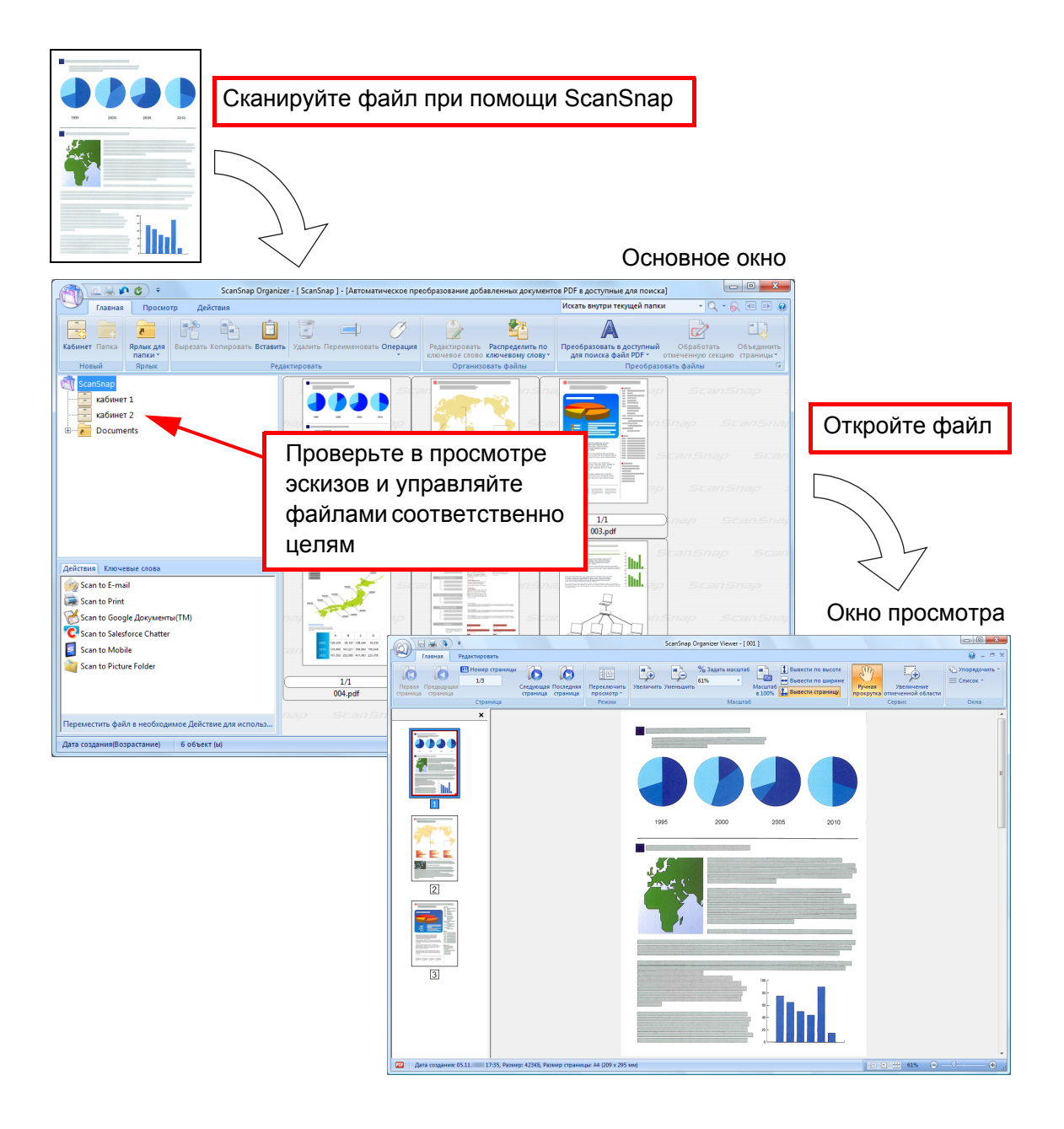

## 1.2 Свойства

ScanSnap Organizer содержит следующие свойства:

- Страницы могут быть отражены посредством эскизов.
- Символы в файлах PDF, которые были отсканированы ScanSnap, могут быть распознаны (функцией OCR), строки символов, выделенные маркером, могут быть заданы как ключевые слова и файлы PDF могут быть преобразованы в доступные для поиска файлы. Доступные для поиска файлы PDF, могут быть быстро найдены при помощи заданной строки символов. Более того, преобразование в доступные для поиска файлы PDF можно обработать, когда компьютер (центральный процессор) находиться в бездейственном состоянии, так что другие операции не будут нарушены.
- B ScanSnap Organizer Viewer, файлы могут быть показаны и редактированы (страницы можно вращать, удалять, перемещать, вставлять, корректировать перекос, обрезать и объединять, в файлы можно добавлять ключевые слова).
- Файлы могут быть отправлены электронной почтой и отпечатаны.
- Пароль для открытия файла PDF может быть задан, как мера безопасности.
- Секции на странице, отмеченные маркером можно вырезать и вставить в другом месте расположения.
- Одновременно с одним из значений Действия может быть связано несколько файлов.

## 1.3 Системные требования

Системные требования для ScanSnap Organizer следующие:

| Операционная система<br>(*1) (*2) | Windows 8 (*3)                                                                                                    | Windows 7                                                    | Windows Vista,<br>Windows XP, или<br>Windows 2000        |
|-----------------------------------|----------------------------------------------------------------------------------------------------|--------------------------------------------------------------|----------------------------------------------------------|
| Центральный<br>процессор (*4)     | Intel <sup>®</sup> Pentium <sup>®</sup> 4 1,8 ГГц или выше<br>(Рекомендуется: Intel <sup>®</sup> Core ™ 2 Duo 2,2 ГГц или выше)            |                                                              |                                                          |
| Память (*4)                       | 32-битов: 1 ГБ или<br>больше<br>(Рекомендуется: 4 ГБ<br>или больше)<br>64-битов: 2 ГБ или<br>больше<br>(Рекомендуется: 4 ГБ<br>или больше) | 32-битов: 1 ГБ или<br>больше<br>64-битов: 2 ГБ или<br>больше | 512 МБ или больше<br>(Рекомендуется: 1 ГБ<br>или больше) |
| Место на жестком<br>диске         | 620 МБ или больше                                                                                                    |                                                              |                                                          |
| Разрешение экрана (*5)            | 1 024 × 768 пикселей<br>и выше                                                                                                    | 800 × 600 пикселей и вы                                      | ыше                                                      |

- \*1 : Рекомендуется использование операционной системы, на которой применена последняя версия Service Pack (Пакета Обслуживания).
- \*2 : Для получения подробной информации о поддерживаемых операционных системах, смотрите "Системные требования" в Руководстве по эксплуатации используемой модели ScanSnap.
- \*3 : ScanSnap Organizer работает как приложение рабочего стола.
- \*4 : Если системные требования для ScanSnap являются лучше вышеперечисленных требований, рекомендуется использовать ScanSnap Organizer в операционной среде, которая отвечает системным требованиям ScanSnap или более высоким требованиям.
- \*5 : Когда размер шрифта большой, некоторые экраны могут быть не отображены правильно. В подобном случае, используйте меньший размер шрифта.

#### внимание

Если системные требования изложенные выше не удволетворены, ScanSnap Organizer может не работать.

Следующее приложение требуется для использования функций поиска.

• Для поиска при помощи Adobe Acrobat

| Windows 8                                     | Windows 7                                  | Windows Vista                              | Windows XP                                 | Windows 2000                 |
|-----------------------------------------------|--------------------------------------------|--------------------------------------------|--------------------------------------------|------------------------------|
| Adobe Acrobat<br>10.1.4 или<br>поздняя версия | Adobe Acrobat<br>9.2 или поздняя<br>версия | Adobe Acrobat<br>8.1 или поздняя<br>версия | Adobe Acrobat<br>7.0 или поздняя<br>версия | Adobe Acrobat<br>7.0 или 8.0 |

• Для поиска при помощи функции Windows Desktop Search

| Windows 8     | Windows 7      | Windows Vista | Windows XP                                                                          | Windows 2000                                    |
|---------------|----------------|---------------|-------------------------------------------------------------------------------------|-------------------------------------------------|
| Приложение не | требуется. (*) |               | Поиск при<br>помощи функции<br>Windows Desktop<br>Search 3.01 или<br>поздняя версия | Не возможно<br>использование<br>функции поиска. |

 Windows 8, Windows 7 и Windows Vista уже содержат функцию эквивалентную Поиск при помощи функции Windows Desktop Search, поэтому не требуется дополнительных приложений.

.NET Framework 3.0 требуется для использования функции соединения Microsoft Office SharePoint Server, Scan to Google Документы, Scan to Salesforce Chatter или Scan to Mobile.

Отношение между каждой операционной системой и .NET Framework следующее:

| Windows 8 (*2)                                  | Windows 7                          | Windows Vista | Windows XP (*2)                              | Windows 2000                                        |
|-------------------------------------------------|------------------------------------|---------------|----------------------------------------------|-----------------------------------------------------|
| .NET<br>Framework 3.0<br>не установлен.<br>(*1) | .NET Framework<br>установлен. (*1) | 3.0 уже       | .NET Framework<br>3.0 не<br>установлен. (*1) | .NET<br>Framework 3.0<br>не возможно<br>установить. |

\*1 : .NET Framework 3.0 включен в .NET Framework 3.5 (SP1 или поздняя версия). Рекомендуется установить последнее обновление в операционную систему и использовать .NET Framework 3.5 (SP1 или позднюю версию).

\*2 : Даже когда .NET Framework 4 или поздняя версия уже установлены, .NET Framework 3.0 тоже должен быть установлен, так как не включен в .NET Framework 4 или позднюю версию.

## 1.4 Запуск и закрытие ScanSnap Organizer

Данный раздел описывает, как запустить и закрыть ScanSnap Organizer.

## Запуск ScanSnap Organizer

#### Непосредственно запустите ScanSnap Organizer

Запуск ScanSnap Organizer одним из следующих способов:

• Дважды нажмите кнопкой мыши на рабочем столе по значку [ScanSnap

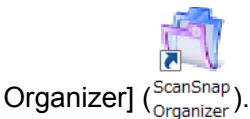

 Выберите меню [Пуск] → [Все программы] → [ScanSnap Organizer] → [ScanSnap Organizer].

#### внимание

При запуске ScanSnap Organizer, отобразится сообщение, в котором спрашивается необходимы ли изменения настроек для преобразования в доступный для поиска файл PDF. Для изменения текущих настроек, отображенных в сообщении, нажмите кнопку [Да]. В противном случае, нажмите кнопку [Нет].

#### Запуск из ScanSnap Manager

Запуск ScanSnap Organizer из ScanSnap Manager одним из следующих способов:

#### • Запуск из Быстрого Меню ScanSnap

- 1. Выполните сканирование.
  - ⇒ Отобразится Быстрое Меню ScanSnap.
- 2. Выберите значение [Scan to ScanSnap Organizer].
  - ⇒ Запустится ScanSnap Organizer.

#### • Запуск из диалогового окна настроек ScanSnap Manager

- В диалоговом окне настроек ScanSnap Manager выберите вкладку [Приложение], а затем выберите [ScanSnap Organizer] из раскрывающего списка [Приложение].
- 2. Выполните сканирование.
  - ⇒ Запустится ScanSnap Organizer.

Для получения подробной информации о том как запустить ScanSnap Organizer, смотрите Руководство по эксплуатации, используемого ScanSnap.

## Закрытие ScanSnap Organizer

ScanSnap Organizer может быть закрыто следующими способами:

- В Основном окне, нажмите , а затем нажмите в меню приложения кнопку [Выход].
- Нажмите по названию панели в Основном окне.

Для получения подробной информации об Основном окне, смотрите "2.1 Основное окно" (страница 17).

## Глава 2

## Окна ScanSnap Organizer

Данная глава содержит основные объяснения окон и элементов ScanSnap Organizer. ScanSnap Organizer имеет два типа окон: "Основное окно" для управления файлами, и "Окно просмотра" для отображения и редактирования файлов. Для получения подробной информации об этих Окнах и диалоговых окнах для операций, смотрите Cправку ScanSnap Organizer.

| 2.1 | Основное окно  | 17 |
|-----|----------------|----|
| 2.2 | Окно просмотра | 28 |

## 2.1 Основное окно

Основное окно используется для управления файлами. Данное окно отобразится во время запуска ScanSnap Organizer.

Основное окно содержит следующее:

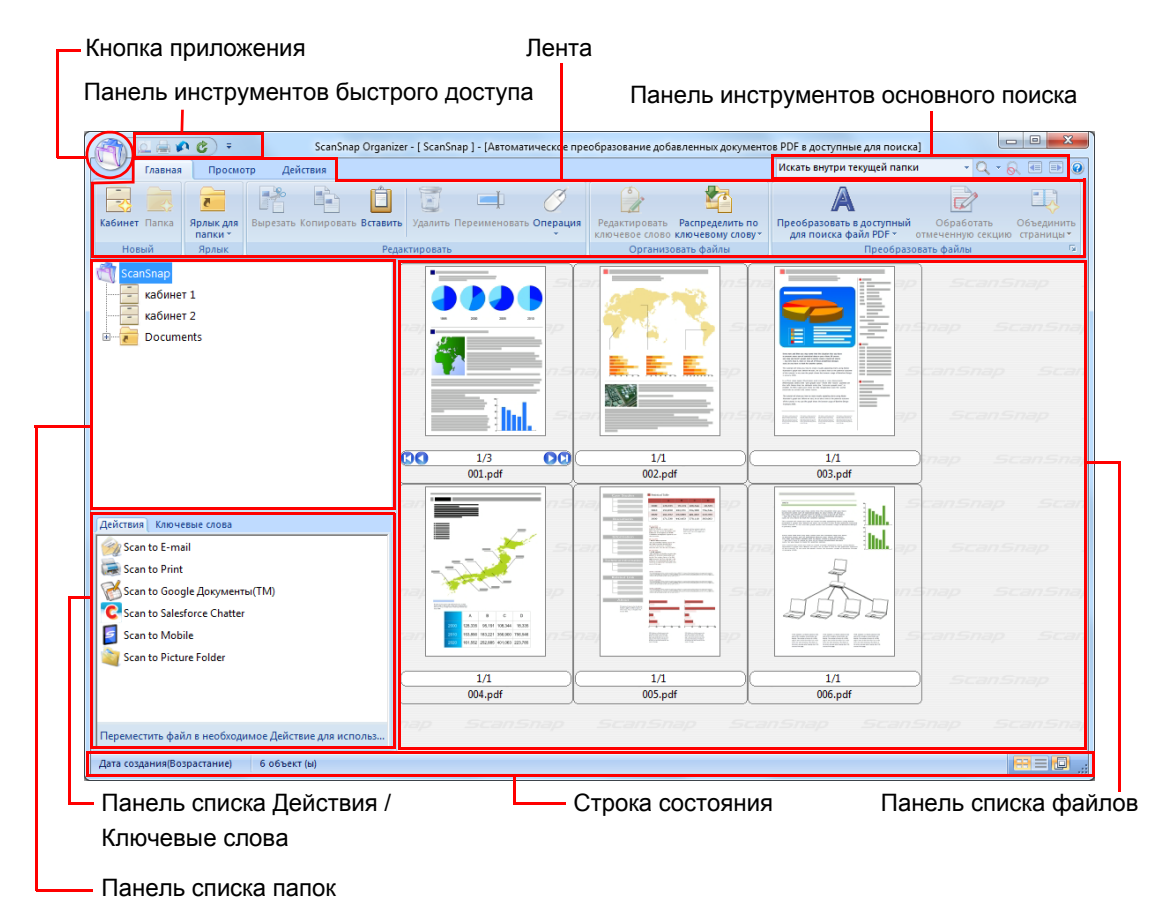

#### внимание

- Для улучшения выполнение отображения, ScanSnap Organizer создает кэш данные. Кэш данные создаются для файла PDF, который можно просмотреть, как эскиз, и поместить в скрытую папку [.organizer], которая создается в папке, в которой сохраняется файл PDF. Кэш данные создаются для страниц, которые отображаются в эскизах. Не удаляйте эти данные; удаление данных может негативно сказаться на выполнении отображения.
- ScanSnap Organizer не может создать кэш данные для файлов PDF, которые сохранены в недоступном для записей накопителе, таком как CD-ROM. Для отображения изображения быстрее, скопируйте файлы на жесткий диск для создания данных кэш, а затем сохраните файлы и данные кэша на носитель, такой как CD-R.
- Изображения могут не отобразиться сразу же, или изображения вообще не появятся, пока последующие обработок сканирования, такие как настройки пароля не будут завершены.
   Если изображения файлов не появились, даже после завершения последующих обработок

сканирования, нажмите во вкладке [Главная] и выберите [Обновить], для обновления отображения Панели списка файлов.

• Кнопка приложения

Отображает Меню приложения.

Для получения подробной информации о Меню приложения, смотрите Справку ScanSnap Organizer.

Панель инструментов быстрого доступа

Часто используемые функции, добавлены на Панель инструментов быстрого доступа.

Функции и их расположения на Панеле инструментов быстрого доступа можно изменить.

• Лента

Лента имеет следующие вкладки: Каждая вкладка содержит функции, которые могут быть выполнены в Основном окне.

Содержание каждой вкладки появляется при нажатии на вкладку.

- Вкладка [Главная]
- Вкладка [Просмотр]
- Вкладка [Действия]

Для получения подробной информации о каждой вкладке, смотрите "Лента" (страница 24).

- Панель инструментов основного поиска Содержит элементы для поиска файлов.
- Панель списка папок

Показывает верхнюю папку, сконфигурированную в ScanSnap Organizer, и значки Кабинетов, Папок и Ярлыков папок, которые находятся непосредственно под верхней папкой.

Для получения подробной информации о Панеле списка папок, смотрите Справку ScanSnap Organizer.

- Панель списка Действия / Ключевые слова
  - Покажет списки действий и ключевых слов.

Отображение Панели действий / ключевых слов может быть переключено нажатием по вкладке.

Для получения подробной информации о Панеле действий / ключевых слов, смотрите Справку ScanSnap Organizer.

• Панель списка файлов

Показывает файлы в папке, выбранной в Панель списка папок.

Файлы можно просмотреть в следующих стилях отображения.

- Эскиз
- Просмотр списка

Для типов файлов отличных от файлов PDF и JPEG, будут отображены значки приложения связанные с данными файлами.

Для получения подробной информации о Панели списка файлов, смотрите "Стиль Панели списка файлов (Формат отображения)" (страница 20).

• Строка состояния

Показывает следующую информацию: Можно изменить информацию, показанную в Строке состояния.

- Общее число файлов, отображенных в Панели списка файлов.
- Порядок организации файлов
- Подробности файла (дата создания и размер выбранного файла)
- Изменение стиля отображения кнопки
- Показать / скрыть кнопку раскрывающего эскиза

## Стиль Панели списка файлов (Формат отображения)

В Панеле списка файлов файлы отобразятся соответственно выбранному стилю. Для получения подробной информации об изменении стиля, смотрите Справку ScanSnap Organizer.

Следующие типы стиля доступны.

#### Эскизы

Файлы PDF и JPEG отображаются в эскизах. Другие типы файлов отображаются, как значки приложения связанные с этими файлами.

Эскизы могут быть изменены на следующие размеры:

• Большой

Файлы показаны, как изображение 196 × 196 (точек).

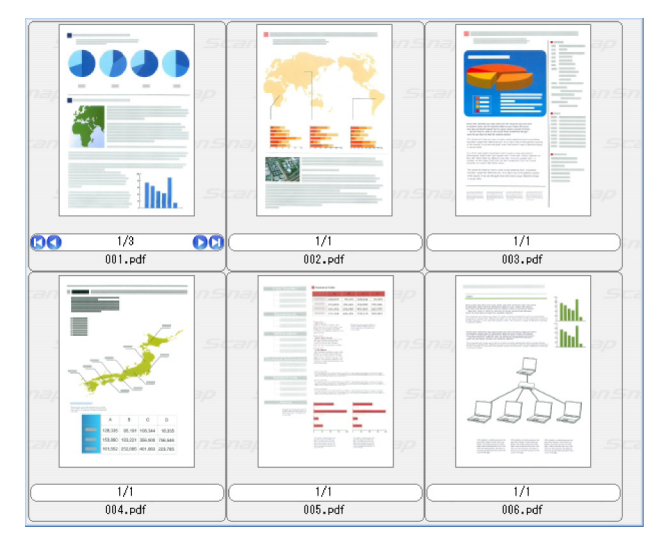

• Средний

Файлы показаны, как изображение 128 × 128 (точек).

| 7.0        |                   |                               |                                                  |
|------------|-------------------|-------------------------------|--------------------------------------------------|
| 00         | 1/3 DC<br>001.pdf | 1/1<br>002.pdf                | 1/1 1/1<br>003.pdf 004.pdf                       |
|            |                   |                               | canSnap ScanSnap ScanSn<br>ScanSnap ScanSnap Sca |
|            | 1/1               | 1/1                           | ap ScanSnap ScanSnap                             |
| nap<br>san | Snap              | 006.pdf<br>Snap S<br>ScanSnap | canSnap ScanSnap ScanSn<br>ScanSnap ScanSnap Sca |
|            |                   |                               |                                                  |

• Маленький

Файлы показаны, как изображение 96 × 96 (точек).

|         |         |         | 2        |         |         | nap | Scant | Snap |
|---------|---------|---------|----------|---------|---------|-----|-------|------|
| 001.pdf | 002.pdf | 003.pdf | 004. pdf | 005.pdf | 006.pdf |     |       |      |
|         |         |         |          |         |         |     |       |      |
|         |         |         |          |         |         |     |       |      |
|         |         |         |          |         |         |     |       |      |
|         |         |         |          |         |         |     |       |      |
|         |         |         |          |         |         |     |       |      |
|         |         |         |          |         |         |     |       |      |
|         |         |         |          |         |         |     |       |      |

• Верх

Показывает верхнюю часть изображения. Максимальная ширина, которая может отобразиться - 640 (точек).

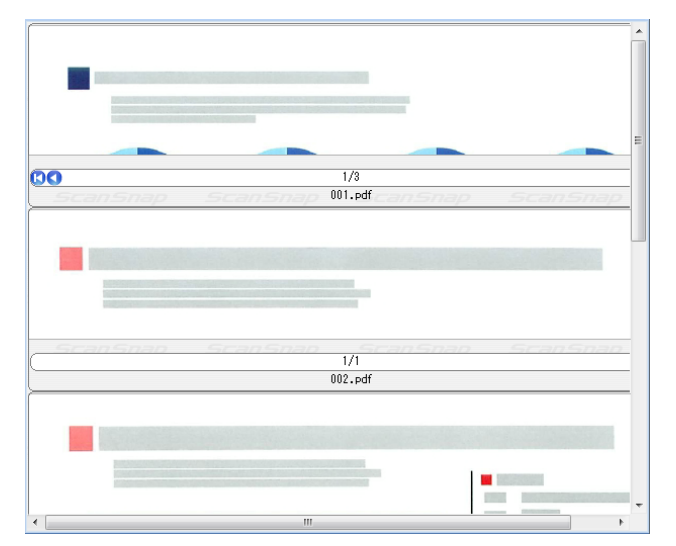

#### • Просмотр эскиза

Отобразится следующее отображение, когда Панель списка файлов отобразится в эскизах (сокращение изображений содержания файла). Просмотр эскиза содержит следующее:

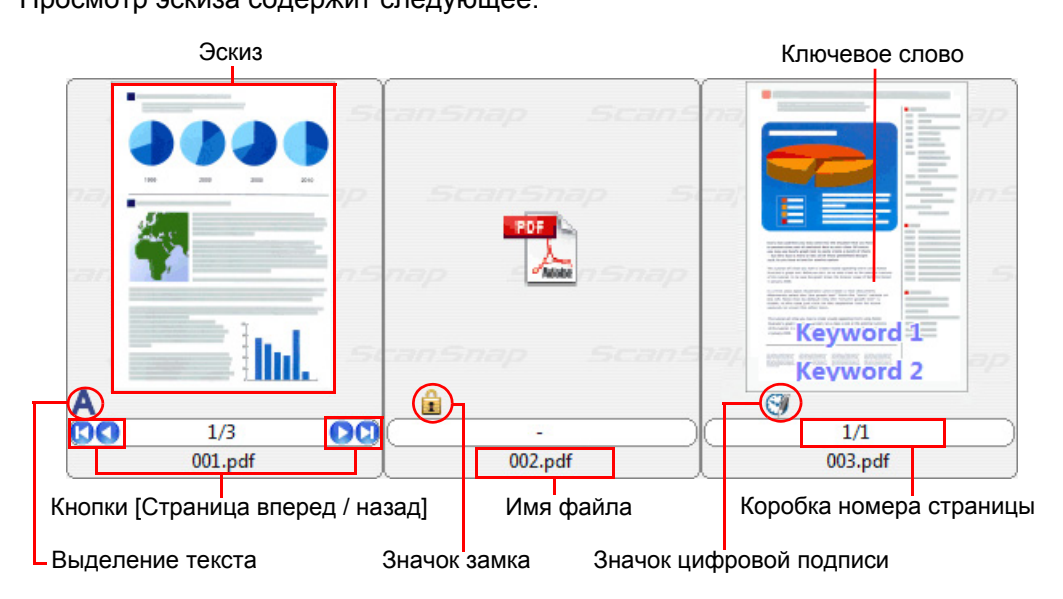

• Эскиз

Файлы PDF и JPEG отображаются в эскизах. Другие типы файлов отображаются, как значки приложения связанные с этими файлами.

- Ключевое слово
   Если во вкладке [Просмотр] отмечено значение [Показать ключевые слова], отобразится ключевое слово, заданное для отображенного файла.
- Кнопки [Страница вперед / назад]
   Отобразится, когда файл имеет несколько страниц.
   Они работают следующим образом:
  - 🚺 Перемещение к первой странице.
  - 🔇 Перемещение к предыдущей странице.
  - Перемещение к следующей странице.
  - Перемещение к последней странице.
- Имя файла
  - Показывает имя файла.

Имя файла может быть переименовано непосредственным вводом имени в данное поле.

Коробка номера страницы
 Показывает текущий отображенный номер страницы и общее число страниц.
 Если файл имеет несколько страниц, введение номера страницы
 непосредственно в коробку может изменить отображенную страницу.
 Данная коробка будет скрыта, если размер эскиза задан как [Маленький].

Выделение текста (А)
 Появляется в каждой странице файла PDF, в которых внедрена текстовая информация.

Однако выделение текста не будет отображен, если изображение не показано в эскизе, и в файле PDF отображен значок замка.

Для файла PDF, который преобразуется в доступный для поиска файл PDF, изображение не будет показано в эскизе, а будет отображено со значком

преобразования теска ( А).

Значок замка (1)

Появляется, когда файл PDF защищен паролем.

Когда пароль задан, комбинация из значка PDF и значка замка отобразятся вместо эскиза файла, и отобразится дефис вместо номера страницы. Однако, если запущен ScanSnap Manager и одинаковый пароль задан для фиксированного пароля, для файла PDF, в ScanSnap Manager, изображение отобразится в эскизе.

Также, если задано значение [Пароль Разрешений] и доступно значение [Содержание Копирования или Извлечения], изображение отобразится в эскизе.

Значок цифровой подписи ( )
 Появляется, когда файл PDF имеет цифровую подпись.

#### Просмотр списка

Файлы показаны в списке.

| Имя       | Тип                  | Размер   | Дата изменения | Дата создания |
|-----------|----------------------|----------|----------------|---------------|
| 🔁 001.pdf | Adobe Acrobat Docume | 292 KB   | 11.05. 15:17   | 25.09. 17:32  |
| 🔁 002.pdf | Adobe Acrobat Docume | 1 383 KB | 12.02. 10:36   | 25.09. 17:32  |
| 1003.pdf  | Adobe Acrobat Docume | 447 KB   | 11.05. 15:17   | 25.09. 17:33  |
| 🔁 004.pdf | Adobe Acrobat Docume | 341 KB   | 11.05. 15:24   | 25.09. 17:32  |
| 🔊 005.pdf | Adobe Acrobat Docume | 423 KB   | 11.05. 15:25   | 25.09. 17:33  |
| 1006.pdf  | Adobe Acrobat Docume | 474 KB   | 11.05. 15:25   | 25.09. 17:33  |
|           |                      |          |                |               |
|           |                      |          |                |               |
|           |                      |          |                |               |
|           |                      |          |                |               |
|           |                      |          |                |               |
|           |                      |          |                |               |
|           |                      |          |                |               |
|           |                      |          |                |               |
|           |                      |          |                |               |
|           |                      |          |                |               |
|           |                      |          |                |               |
|           |                      |          |                |               |
|           |                      |          |                |               |
|           |                      |          |                |               |
|           |                      |          |                |               |
|           |                      |          |                |               |
|           |                      |          |                |               |
|           |                      |          |                |               |
|           |                      |          |                |               |

## ■ Лента

Элементы и функции, показанные на Ленте Основного окна, являются следующими:

### Вкладка [Главная]

| Элемент                                | Название<br>кнопки              | Описание                                                                                     |
|----------------------------------------|---------------------------------|----------------------------------------------------------------------------------------------|
| Кабинет                                | Кабинет                         | Создает новый кабинет в Панели списка папок.                                                 |
| Папка                                  | Папка                           | Создает новую папку под кабинетом в Панели списка папок.                                     |
| <mark>₹</mark><br>Ярлык для<br>папки * | Ярлык для папки                 | Создает ярлык папки для отображения его в Панели<br>списка папок.<br>Нажатие                 |
| Вырезать                               | Вырезать                        | Вырезает выбранный кабинет, папку или файл.                                                  |
| Копировать                             | Копировать                      | Копирует выбранный кабинет, папку или файл.                                                  |
| <b>Вставить</b>                        | Вставить                        | Вставляет вырезанные или скопированные данные.                                               |
| удалить<br>Удалить                     | Удалить                         | Удаляет выбранный кабинет, папку или файл.                                                   |
| Переименовать                          | Переименовать                   | Переименовывает выбранный кабинет, папку, ярлык<br>папки или файл.                           |
| Операция                               | Операция                        | Используется для выполнения следующих операций:<br>• Отменить<br>• Выбрать все<br>• Обновить |
| Редактировать<br>ключевое слово        | Редактировать<br>ключевое слово | Редактирует ключевые слова, заданные для файлов<br>PDF.                                      |

| Элемент                                            | Название<br>кнопки                                     | Описание                                                                                                    |  |
|----------------------------------------------------|--------------------------------------------------------|----------------------------------------------------------------------------------------------------|--|
| Распределить по<br>ключевому слову*                | Распределить по<br>ключевому<br>слову                  | <ul> <li>Выполняет следующее для файлов PDF.</li> <li>Распределить<br/>Распределяет файлы PDF в соответствии с<br/>условиями распределения.</li> <li>Изменить условия распределения<br/>Изменяет условия распределения.</li> <li>Создать условия распределения используя данный<br/>файл<br/>Создает условия распределения из выбранного<br/>файла</li> </ul>                                 |  |
| Преобразовать в доступный<br>для поиска файл PDF * | Преобразовать в<br>доступный для<br>поиска файл<br>PDF | <ul> <li>Преобразовать текущий файл PDF</li> <li>Преобразовывает выбранный файл PDF в доступный для поиска файл PDF</li> <li>Преобразовать все файлы PDF в текущей папке Преобразует файлы PDF в выбранной папке в доступные для поиска файлы PDF</li> <li>Список целевых файлов</li> <li>Отображает список целевых файлов PDF для преобразования в доступные для поиска файлы PDF</li> </ul> |  |
| Обработать<br>отмеченную секцию                    | Обработать<br>отмеченную<br>секцию                     | Обрезает секции, выделенные маркером в выбранном файле PDF.                                                                                                    |  |
| Объединить<br>страницы т                           | Объединить<br>страницы                                 | Объединяет две страницы вместе одним из способов,<br>выбранным из следующего для создания файла<br>объединеных страниц.<br>• По вертикали<br>• По горизонтали                                                                                                    |  |

## Вкладка [Просмотр]

| Элемент                | Название<br>кнопки       | Описание                                                                                                    |
|------------------------|--------------------------|----------------------------------------------------------------------------------------------------|
| Стиль                  | Стиль                    | Переключает стиль отображения Панели списка файлов<br>эскизом (Большой / Средний / Маленький / Верх) и<br>Списком.                                                                                                    |
| Упорядочить<br>файлы * | Упорядочить<br>файлы     | Перестраивает файлы в Панели списка файлов по<br>возрастающему или убывающему порядку следующим<br>образом:<br>Имя<br>Тип<br>Размер<br>Дата изменения<br>Дата создания<br>Имя папки (Только когда папка [Результаты поиска],<br>созданы во время выбора Поиска при помощи<br>функции Windows Desktop Search)<br>Путь (Только когда выбрана папка [Результаты<br>поиска], которая создается во время поиска файла в<br>узле) |
| Упорядочить от А до Z  | Упорядочить от<br>А до Z | Перестраивает файлы по возрастающему порядку соответственно элементам, заданным в значении [Упорядочить файлы].                                                                                                    |

| Элемент                   | Название<br>кнопки         | Описание                                                                                                    |
|---------------------------|----------------------------|----------------------------------------------------------------------------------------------------|
| 🗃 Упорядочить от Z до A   | Упорядочить от<br>Z до A   | Перестраивает файлы по убывающему порядку<br>соответственно элементам, заданным в значении<br>[Упорядочить файлы].                               |
| 🔽 Имя файла               | Имя файла                  | Показывает / скрывает имена файлов в Панели списка<br>файлов, когда файлы отображены как эскизы (Большой /<br>Средний / Маленький / Верх).       |
| Раскрыть эскиз            | Раскрыть эскиз             | Показывает / скрывает раскрывающий эскиз в Панели<br>списка файлов, когда файлы отображены как эскизы<br>(Большой / Средний / Маленький / Верх). |
| 🔲 Показать ключевые слова | Показать<br>ключевые слова | Показывает / скрывает ключевые слова в Панели списка файлов, когда файлы отображены как эскизы (Большой / Средний / Верх).                       |
| 😤 Упорядочить от А до Z   | Упорядочить от<br>А до Z   | Перестраивает папки по возрастающему порядку.                                                                                                    |
| 📸 Упорядочить от Z до A   | Упорядочить от<br>Z до A   | Перестраивает папки по убывающему порядку.                                                                                                    |
| Действия                  | Действия                   | Показывает / скрывает вкладку [Действия] в Панели<br>списка Действия / Ключевые слова.                                                           |
| Ӯ Ключевые слова          | Ключевые слова             | Показывает / скрывает вкладку [Ключевые слова] в<br>Панели списка Действия / Ключевые слова.                                                     |

### Вкладка [Действия]

| Элемент                         | Название<br>кнопки               | Описание                                                         |
|---------------------------------|----------------------------------|------------------------------------------------------------------|
| Scan to<br>E-mail               | Scan to E-mail                   | Отправляет электронную почту с вложенными<br>выбранными файлами. |
| Scan<br>to Print                | Scan to Print                    | Выводит на печать выбранный файл.                                |
| Scan to Google<br>Документы(ТМ) | Scan to Google<br>Документы(TM)  | Сохраняет выбранный файл в Google Документы. (*)                 |
| Scan to<br>Salesforce Chatter   | Scan to<br>Salesforce<br>Chatter | Отправляет выбранный файл в Salesforce Chatter. (*)              |
| Scan to<br>Mobile               | Scan to Mobile                   | Сохраняет выбранный файл в мобильное устройство. (*)             |
| Scan to<br>Picture Folder       | Scan to Picture<br>Folder        | Сохраняет выбранный файл в папку Изображения.                    |

\*: Предварительно, следует установить .NET Framework 3.0. для Windows XP или более поздней версии

Если приложение, взаимосвязанное со сканером, установлено, то следующие функции будут доступны.

| Элемент                      | Название<br>кнопки              | Описание                                                                   |
|------------------------------|---------------------------------|----------------------------------------------------------------------------|
| Scan to<br>Word              | Scan to Word                    | Преобразовывает выбранный файл PDF в формат Word.<br>(*1)                  |
| Scan to<br>Excel             | Scan to Excel                   | Преобразовывает выбранный файл PDF в формат<br>Excel. (*1)                 |
| Scan to<br>PowerPoint(R)     | Scan to<br>PowerPoint(R)        | Преобразовывает выбранный файл PDF в формат<br>PowerPoint. (*1)            |
| Scan to<br>Rack2-Filer Smart | Scan to<br>Rack2-Filer<br>Smart | Coxpaняет выбранный файл PDF в Rack2-Filer Smart.<br>(*2)                  |
| Scan to<br>Rack2-Filer       | Scan to<br>Rack2-Filer          | Сохраняет выбранный файл PDF в Rack2-Filer. (*3)                           |
| Scan to<br>Dropbox           | Scan to Dropbox                 | Сохраняет выбранный файл в папку Dropbox. (*4)                             |
| Scan to<br>Evernote          | Scan to Evernote                | Сохраняет выбранный файл в Evernote. (*5)                                  |
| Scan to<br>SugarSync         | Scan to<br>SugarSync            | Сохраняет выбранный файл в синхронизированную<br>папку для SugarSync. (*6) |
| Scan to<br>SharePoint        | Scan to<br>SharePoint           | Coxpaняет выбранный файл в узел SharePoint или Office<br>Live. (*7)        |

- \*1 : Предварительно, следует установить ABBYY FineReader for ScanSnap (рекомендуется 4.1 или поздняя версия).
- \*2 : Rack2-Filer Smart должен быть установлен предварительно.
- \*3 : Предварительно, следует установить Rack2-Filer (рекомендуется V5.0 или поздняя версия).
- \*4 : Предварительно, следует установить Dropbox для Windows 1.1.45 или позднюю версию в Windows XP.
- \*5 : Предварительно, следует установить Evernote для Windows 3.5 или позднюю версию в Windows XP.
- \*6 : SugarSync Manager для Windows 1.9.28 или поздняя версия устанавливается в Windows ХР или позднюю версиюпредварительно.
- \*7 : Предварительно, следует установить Scan to Microsoft SharePoint.

## 2.2 Окно просмотра

Окно просмотра используется для отображения и редактирования файлов. Данное окно запустится из Основного окна при отображении файла PDF или JPEG.

#### ВНИМАНИЕ

Файлы PDF можно редактировать только когда они были созданы при помощи ScanSnap.

Для получения подробной информации о запуске Окна просмотра, смотрите Справку ScanSnap Organizer.

Окно просмотра содержит следующее:

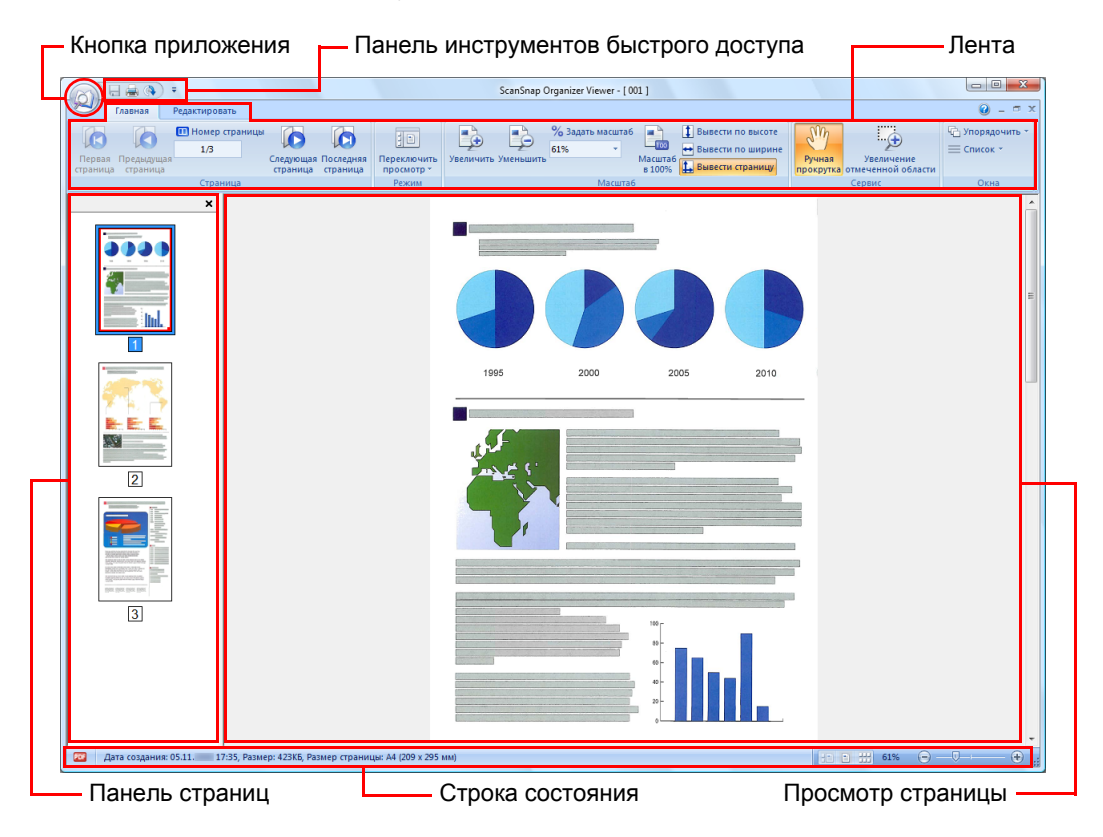

• Кнопка приложения

Отображает Меню приложения.

Для получения подробной информации о Меню приложения, смотрите Справку ScanSnap Organizer.

Панель инструментов быстрого доступа
 Часто используемые функции, добавлены на Панели инструментов быстрого доступа.

Функции и их расположения на Панели инструментов быстрого доступа можно изменить.

• Лента

Лента имеет следующие вкладки: Каждая вкладка содержит функции, которые могут быть выполнены в значении Основное окно.

Содержание каждой вкладки появляется при нажатии на вкладку.

- Вкладка [Главная]
- Вкладка [Редактировать]

Для получения подробной информации о каждой вкладке, смотрите "Лента" (страница 31).

- Панель страниц
   Отображает файлы PDF или JPEG в эскизах.
   Панель страниц и Просмотр страницы вместе создают "окно".
- Просмотр страницы
   Показывает страницу, выбранную в значении Панель страниц.
   Панель страниц и Просмотр страницы вместе создают "окно".
- Строка состояния

Показывает следующую информацию. Можно изменить информацию, показанную в Строке состояния.

- Файл и формат (Значок указывает на файл PDF или JPEG)
- Выделение текста (А)
   Отображается, когда страница из доступного для поиска файла PDF.
- Значок замка (🚺)

Отображается, когда файл PDF защищен паролем.

- Значок цифровой подписи ()
   Отображается, когда файл PDF имеет цифровую подпись.
- Файл информации (Дата создания, размер файла, размер страницы)
- Переключить просмотр
- Масштаб (Увеличение страницы)
- Ползунок масштаба

### Режим окна просмотра (Формат отображения)

В Окне просмотра, файлы отобразятся соответственно выбранному режиму просмотра. Для получения подробной информации об изменении режима просмотра, смотрите Справку ScanSnap Organizer.

Следующие типы режимов просмотра доступны.

#### Показать все (Панель страниц и Просмотр страниц)

Отображает все страницы как эскизы в Панели страниц (левая сторона) и страницу текущее выбранную в Просмотре страницы (правая сторона).

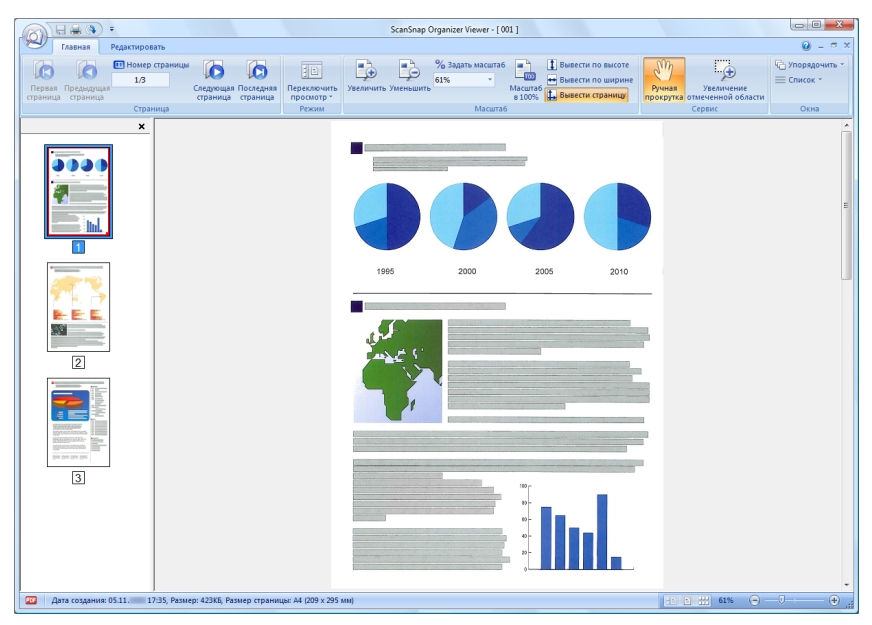

#### Показать только страницу

Отображает страницу в режиме одной страницы.

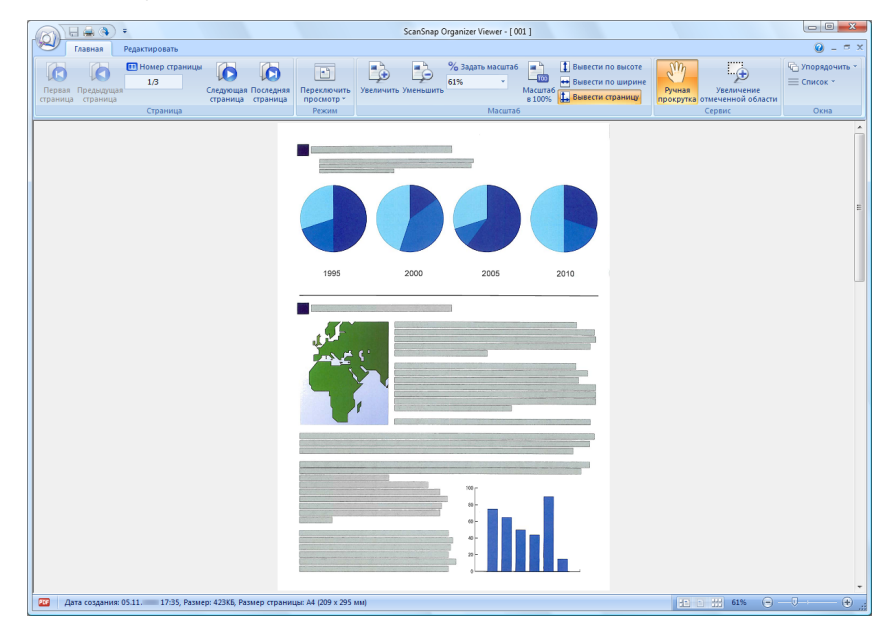

#### Показать панель страниц

Отображает страницы в эскизах.

|                                                             | ScanSnap Organizer Viewer - [ 001                             | 1                                                                                                    |                           |
|-------------------------------------------------------------|---------------------------------------------------------------|----------------------------------------------------------------------------------------------------|---------------------------|
| Главная Редактировать                                       |                                                               |                                                                                                    | 0 - ° ×                   |
| Первая Предыдущая<br>страница страница<br>страница страница | Последняя<br>просмотр тромотр Увеличить Уменьшить біл масштаб | ∎ Вывести по высоте     Вывести по ширине асштаб     вырести по ширине     ручная     Увеличение     прокрутка отмеченией области | Упорядочить *<br>Список * |
| Страница                                                    | Режим Масштаб                                                 | Сервис                                                                                                    | Окна                      |
|                                                             | I I I I I I I I I I I I I I I I I I I                         |                                                                                                    | ×                         |
| Дата создания: 05.11. 17:35, Размер: 423КБ, Раз             | мер страницы: А4 (209 x 295 мм)                               | 12 2 61% -                                                                                                    | -• •                      |

Лента

Элементы и функции, показанные на Ленте Окна просмотра являются следующими:

### Вкладка [Главная]

| Элемент                | Название<br>кнопки     | Описание                                          |
|------------------------|------------------------|---------------------------------------------------|
| Гервая<br>Страница     | Первая страница        | Показывает первую страницу.                       |
| Гредыдущая<br>Страница | Предыдущая<br>страница | Показывает предыдущая страницу.                   |
| Номер страницы<br>1/3  | Номер страницы         | Показывает страницу, заданную по номеру страницы. |
| Следующая<br>страница  | Следующая<br>страница  | Показывает следующую страницу.                    |
| Госледняя<br>страница  | Последняя<br>страница  | Показывает последнюю страницу.                    |

#### 2.2 Окно просмотра

| Элемент                          | Название<br>кнопки                  | Описание                                                                                                    |  |
|----------------------------------|-------------------------------------|----------------------------------------------------------------------------------------------------|--|
| Гереключить<br>просмотр ≻        | Переключить<br>просмотр             | Переключает режим просмотра значения Окно<br>просмотра.<br>Показать все (Панель страниц и Просмотр страницы)<br>показывает Панель страниц и страницу.<br>Показать только страницу<br>показывает только страницу.<br>Показывает только страницу.<br>Показывает только Панель страниц.<br>Нажатие Переключить<br>переключить<br>переключить<br>переключить<br>отображает подменю.                                                               |  |
| Увеличить                        | Увеличить                           | Увеличивает страницу.                                                                                                    |  |
| Уменьшить                        | Уменьшить                           | Уменьшает страницу.                                                                                                    |  |
| % Задать масштаб<br>31% ~        | Задать масштаб                      | Масштабирует по заданной шкале.                                                                                                    |  |
| Масштаб<br>в 100%                | Масштаб в 100%                      | Показывает страницу в 100% масштабе.                                                                                                    |  |
| Вывести по высоте                | Вывести по<br>высоте                | Выводит страницу по высоте окна.                                                                                                    |  |
| 🖶 Вывести по ширине              | Вывести по<br>ширине                | Выводит страницу по ширине окна.                                                                                                    |  |
| 🔔 Вывести страницу               | Вывести<br>страницу                 | Выводит страницу по размеру окна.                                                                                                    |  |
| ууу<br>Ручная<br>прокрутка       | Ручная<br>прокрутка                 | Перемещение увеличенной страницы для просмотра различных областей изображения.                                                                                                    |  |
| Увеличение<br>отмеченной области | Увеличение<br>отмеченной<br>области | <ul> <li>Увеличение масштаба выбранной области страницы.</li> <li>Перетаскивание мышью на странице увеличивает выделенную область.</li> <li>При нажатии левой кнопкой мыши на странице происходит увеличение области, в соответствии с увеличением предварительно определенного уровня.</li> <li>Для уменьшения страницы, нажмите удерживая клавишу [Ctrl] одновременно с перемещением или нажатием левой кнопки мыши на странице.</li> </ul> |  |

| Элемент         | Название<br>кнопки | Описание                                                                                                    |
|-----------------|--------------------|----------------------------------------------------------------------------------------------------|
| 다 Упорядочить - | Упорядочить        | Упорядочивает несколько активированных окон в следующем порядке.<br>• Каскад<br>• По горизонтали<br>• По вертикали<br>Нажатие Упорядочить переключает порядок окна.<br>Нажатие Упорядочить отображает подменю. |
| Е Список *      | Список             | Выводит в список несколько открытых окон, и задает, какое окно, сделать активным (показывает сверху).                                                                                                    |

## Вкладка [Редактировать]

| Элемент                | Название<br>кнопки      | Описание                                                                                                    |
|------------------------|-------------------------|----------------------------------------------------------------------------------------------------|
| Отменить               | Отменить                | Отменяет самое последнее действие, такое как<br>следующее:<br>Вырезать<br>Вставить<br>Вставить страницу<br>Удалить страницу<br>Вращать страницу<br>Переместить страницу<br>Обработка<br>Корректировка перекоса<br>Задать ключевое слово<br>Объединить страницы<br>Задать пароль для открытия файла PDF |
| Бырезать               | Вырезать                | Вырезает выбранную страницу.                                                                                                    |
| Копировать             | Копировать              | Копирует выбранную страницу.                                                                                                    |
| <b>Вставить</b>        | Вставить                | Вставляет вырезанную или скопированную страницу.                                                                                                    |
| Бставить<br>страницу   | Вставить<br>страницу    | Вставляет страницы из других файлов.                                                                                                    |
| Удалить<br>страницу    | Удалить<br>страницу     | Удаляет выбранные страницы.                                                                                                    |
| бращать на<br>90°влево | Вращать на 90°<br>влево | Вращает выбранную страницу на 90 градусов против часовой стрелки.                                                                                                    |

| Элемент                        | Название<br>кнопки         | Описание                                                                                                    |
|--------------------------------|----------------------------|----------------------------------------------------------------------------------------------------|
| <b>2</b><br>Вращать<br>на 180° | Вращать на 180°            | Вращает выбранную страницу на 180 градусов.                                                                                                    |
| Бращать на<br>90°вправо        | Вращать на 90°<br>вправо   | Вращает выбранную страницу на 90 градусов по часовой стрелке.                                                                                                 |
| Корректировка<br>перекоса      | Корректировка<br>перекоса  | Корректирует перекос выбранной страницы.                                                                                                    |
| Обработка                      | Обработка                  | Обрезает выбранную страницу.                                                                                                    |
| Задать<br>ключевое слово       | Задать ключевое<br>слово   | Задает ключевое слово для файла PDF<br>Строка символов в выбранной странице также может<br>быть распознана (обработкой OCR) и задается как<br>ключевое слово. |
| Объединить<br>страницы *       | Объединить<br>страницы     | Объединяет две страницы вместе одним из способов,<br>выбранным из следующего для создания новой<br>страницы.<br>• По вертикали<br>• По горизонтали            |
| 🚔 Выделить все                 | Выделить все               | Выберет все страницы.                                                                                                    |
| 🖧 Выбрать данную страницу      | Выбрать данную<br>страницу | Выберет только отображенную страницу.                                                                                                    |

## Глава 3

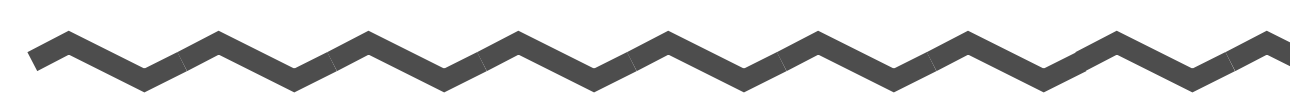

## Список функций

Данная глава объясняет различные функции ScanSnap Organizer. Для получения подробной информации о том, как использовать функции, смотрите Справку ScanSnap Organizer.

| 3.1 | Список функций | 36 |
|-----|----------------|----|
|-----|----------------|----|

## 3.1 Список функций

Следующее показывает функции ScanSnap Organizer.

Для получения подробой информации о том, как пользоваться функциями, смотрите Справку ScanSnap Organizer.

## Управление файлом / папкой / кабинетом

Можно выполнить следующие операции для файлов / папок / кабинетов.

- Создать новый кабинет
- Создать новую папку
- Создать ярлык для папки
- Удалить ярлык папки
- Проверить ярлык для папки
- Вырезать
- Копировать
- Вставить
- Удалить
- Переименовать
- Изменить верхнюю папку
- Упорядочить
- Обновить

## Редактирование файлов

Можно выполнить следующие операции редактирования файла.

- Вырезать страницу
- Копировать страницу
- Вставить
- Вставить страницу
- Удалить страницу
- Вращать страницу
- Корректировка перекоса страницы
- Обработка
- Переместить страницу
- Сохранить файл
- Задать пароль для открытия файла PDF
- Показать свойства файла
- Обработать отмеченную секцию на странице (Обрезать отмеченную секцию)

## Импорт / Экспорт файлов

Файлы можно импортировать или экспортировать.

• Импорт файла

Копировать файлы из папки, которая не управляется из ScanSnap Organizer, в папку [ScanSnap] (папка [Moй ScanSnap] для Windows XP / Windows 2000).

• Экспорт файла Копировать файлы из папки [ScanSnap] (папка [Moй ScanSnap] для Windows XP / Windows 2000) в папку, которая не управляется ScanSnap Organizer.

## Использование Действия

"Действия" это часто используемые функции, которые помогают эффективно использовать ScanSnap Organizer.

Следующие операции можно выполнить легко посредством выбора файла и нажатием по вкладке [Действия] (Лента или Панель списка Действия / Ключевые слова) или перетаскиванием файла на вкладку [Действия] (Панель списка Действия / Ключевые слова).

- Отправить файл Электронной почтой
- Печать файла при помощи принтера
- Сохранить файл в Google Документы
- Отправить файл в Salesforce Chatter
- Сохранить файл в мобильное устройство
- Сохранить файл в папку Изображения

#### внимание

Требуется установить .NET Framework 3.0 в Windows XP или более поздней версии для использования функций Scan to Google Документы, Scan to Salesforce Chatter или Scan to Mobile.

## Преобразование в доступные для поиска файлы PDF

Файлы PDF, отсканированные при помощи ScanSnap, могут быть преобразованы в доступные для поиска файлы PDF.

Можно преобразовать файлы в доступные для поиска файлы PDF следующими способами. Также можно проверить результаты преобразования.

- Выберите файл PDF и преобразуйте его в доступный для поиска файл PDF
- Выберите папку и преобразуйте файлы PDF в папку доступную для поиска файлов PDF
- Автоматически преобразуйте файлы PDF в доступные для поиска файлы, когда они добавлены в папку [ScanSnap] (папка [Moй ScanSnap] для Windows XP / Windows 2000).

### Настройка ключевого слова

Можно задать строку символов для указания на содержание файла, чтобы можно было незамедлительно его распознать. Такая строка символов обозначается как "ключевое слово".

- Распознать строку символов на странице (процесс OCR) и задать ее, как ключевое слово
- Задать строку символов как ключевое слово
- Задать отмеченную строку символов, как ключевое слово
- Задать ключевое слово из зарегистрированных ключевых слов из списка ключевых слов

#### внимание

Цвета маркера

- ІРекомендуется использовать синий или зеленый маркер для выделения. При использовании цветов, таких как розовый или желтый для выделения, выделенные секции могут быть не распознаны как ключевое слово.
- Используйте синий маркер для документов с темными цветами фона, таких как газеты. Выделенные секции могут быть не распознаны, когда используется цвет отличающийся от голубого.

Для получения подробой информации о цветах маркеров для использования, смотрите Руководство по эксплуатации, используемого ScanSnap.

### Распределение файлов

Файлы также могут быть распределены в папки, соответственно ключевым словам, которые были заданы для файлов, как условие распределения.

### Объединить страницы

Две страницы могут быть объеденены в одну новую страницу.

Страницы могут быть объеденены следующими способами.

По вертикали

Объединяет выбранные две страницы по вертикали для создания одной страницы.

По горизонтали
 Объединяет выбранные две страницы по горизонтали для создания одной страницы.

### Поиск файлов

При помощи использования функции поиска, можно найти файлы в папке [ScanSnap] (папка [Moй ScanSnap] для Windows XP / Windows 2000).

Файлы можно найти следующими способами:

- Задайте строку символов и выполните поиск
- Задайте условия поиска и выполните поиск

Следующие типы функции поиска можно использовать для выполнения поиска.

 Поиск при помощи Adobe Acrobat Доступные для поиска файлы PDF могут быть доступны для поиска. Результаты поиска показаны в Adobe Acrobat.

ВНИМАНИЕ Файлы PDF со средствами безопасности (такие как пароль) не могут быть найдены.

 Поиск при помощи функции Windows Desktop Search Все файлы могут быть найдены.

Результаты поиска показаны в папке [Результаты поиска], созданные во время поиска в Панели списка папок Основное окно.

#### внимание

 Папки, доступные для поиска при помощи функции Windows Desktop Search, являются только те, которые включены в места, заданных в [Панель управления] → [Параметры индексирования].

Использование функции Windows Desktop Search будет невозможно, если изменить папку [ScanSnap] (папка [Moй ScanSnap] для Windows XP) во вкладке [Ocновные] диалогового окна [Параметры] ScanSnap Organizer, или при создании ярлыка для локальной папки без указания индексирования. Включая данные папки как цель индексирования. Запустите Поиск после их индексирования.

Для Windows 8 или Windows 7, когда [Параметры индексирования] не отображается, выберите либо [Крупные значки], либо [Мелкие значки] для параметра [Просмотр].

- Следующие файлы не могут быть найдены.
  - Скрытые файлы
  - Файлы с полным путем, который превышает 220 байтов
  - Файлы с одинаковым форматом имени, такие как файлы созданные в скрытой папке ".organizer".
  - Файлы Ink в папке [ScanSnap] (папка [Мой ScanSnap] для Windows XP)
- В случае, когда присвоенная папка является сетевой папкой, функция поиска не поддерживается для файлов в сетевой папке.
- Если выполняется поиск на рабочем столе сразу же после переименования, перемещения, или удаления файла, то для файла может быть задан поиск до выполнения операции.

### Изменение отображения окна

Отображение окна может быть изменено следующим образом:

- Основное окно
  - Панель списка файлов (стиль отображения)
  - Эскиз (включая имя файла и ключевое слово)
  - Раскрыть эскиз
- Окно просмотра
  - Формат отображения (режим просмотра)
  - Порядок нескольких окон
  - Страница из файла, который состоит из нескольких страниц
  - Отображает размер страницы
- Цвет окна
- Команды Панели инструментов быстрого доступа
- Информация в Строке состояния
- Отображение ленты

### Использование ScanSnap

Данные изображения для документов, которые отсканированы ScanSnap, могут управляться в ScanSnap Organizer.

## Использование ABBYY FineReader for ScanSnap

Файлы PDF, отсканированные ScanSnap, можно преобразовать в следующие форматы файлов, установкой и использованием ABBYY FineReader for ScanSnap (рекомендуется 4.1 или поздняя версия).

- Word
- Excel
- PowerPoint

### Использование Rack2-Filer

Доступны следующие операции.

- Когда Rack2-Filer Smart установлен
  - Файлы PDF могут быть сохранены в Rack2-Filer Smart
- Когда Rack2-Filer (V5.0 или поздняя версия) установлен
  - Файлы PDF могут быть сохранены в Rack2-Filer

### Использование Dropbox

Когда Dropbox для Windows 1.1.45 или поздняя версия в Windows XP или поздней версии, можно использовать его для сохранения файлов в папку Dropbox.

## Использование Evernote

Когда Evernote для Windows 3.5 или поздняя версия в Windows XP или поздней версии, можно использовать его для сохранения файлов в Evernote. Файлы PDF могут быть преобразованы в доступные для поиска PDF перед сохранением их в Evernote. Для сохранения файла в Evernote, необходимо выполнить вход в диалоговомо окне входа в Evernote для Windows, предварительно.

Для получения подробной информации об Evernote, смотрите веб узел Evernote.

## Использование SugarSync

Когда SugarSync Manager для Windows 1.9.28 или поздняя версия устанавливается в Windows XP или поздняя версия, можно использовать это для сохранения файлов в синхронизированную папку для SugarSync.

## Использование SharePoint

Файлы PDF можно сохранить в узел SharePoint использованием любой из следующих функций.

- Функция соединения Microsoft Office SharePoint Server
- Scan to Microsoft SharePoint

#### Функция соединения Microsoft Office SharePoint Server

При доступе в SharePoint при помощи использования функции соединения Microsoft Office SharePoint Server, узел SharePoint отобразится в Основном меню (Панель списка папок), в котором можно совместно использовать файлы из узла. Файлы, сохраненные в узле можно быть найдены, отпечатаны, и т.д. Данная функция доступна для следующих комбинаций.

| Совместимый SharePoint | SharePoint Server 2010 (*) или SharePoint Server 2007 |
|------------------------|-------------------------------------------------------|
| Операционная система   | Windows 8, Windows 7, Windows Vista, или Windows XP   |
| Требуемое приложение   | .NET Framework 3.0                                    |

\* : Для поиска файла в узле Microsoft<sup>®</sup> SharePoint™ Server 2010, необходимо выполнить дополнительные настройки Службы поиска. Обратитесь к администратору узла перед использованием. Для получения подробной информации, смторите Cправку ScanSnap Organizer.

#### внимание

- Вход в узел невозможен во время одновременного использования ScanSnap Organizer несколькими пользователями на одном компьютере.
- Функция соединение Microsoft Office SharePoint Server не может быть использована во время работы приложения при помощи порта 80, такого как Be6-сервер. Microsoft Office SharePoint Server linkage function cannot be used while an application which uses port 80, such as Web server, is running.
- Соединение через прокси-сервер не поддерживается.
- Убедитесь в том что временная зона узла и временная зона компьютера, в котором ScanSnap Organizer работает, являются одинаковыми.
- Для PDF файлов в узле, если [Ключевое слово] или [Текст и свойства] заданы как цель для поиска, Adobe PDF IFilter должен быть установлен в SharePoint Server, заранее. Для операционной системы 32-бита, Adobe PDF IFilter может быть использована при установке Adobe Acrobat 8.1 или поздней версии, или Adobe Reader 8.1 или поздней версии. Для операционной системы 32-бита с Adobe Reader X, Adobe PDF IFilter может быть использована установкой Adobe Reader X 10.1 или поздняя версия. Для Adobe Reader версии X ранее чем 10.1, [Ключевое слово] или [Текст и свойства] не может быть нацелен для поиска, так как Adobe PDF IFilter не установлен одновременно. Для операционной системы 64-бита, загрузите и установите Adobe PDF IFilter 9 для платформы 64-бита загрузив с Веб-узла. Обратите внимание, что Adobe PDF IFilter v6.0 или ранняя версия не поддерживаются.

## Примечания при использовании SharePoint (Операции, которые не выполняются)

Для файлов, папок и библиотек в узле SharePoint, следующие операции не доступны.

- Следующие операции с файлом / папкой / библиотекой
  - Создать ярлык к папке
  - Переименовать
    - для папки, в которой существуют подпапки или файлы
    - для имени файла длиннее, чем 128 байтов

#### внимание

Нельзя использовать точку (.) в начале имени папок или файлов. Следующие символы нельзя использовать для имени файла. ~ " # % & \* : < > ? / \ { | } и многоточие

- Копировать
  - Копировать папки
  - Копировать файлы в узле SharePoint
  - Копировать файлы с именами, которые превышают 128 символов, из папки на локальном дисководе в узел SharePoint
  - Копировать файлы с именами, которые превышают 110 байтов, из узла в папку на локальном дисководе
- Удалить папки, в которых существуют подпапки или файлы
- Переместить
- Отменить
- Открыть (файлы с именами, которые превышают 110 байтов)
- Просмотр в эскизе (файлы с именами, которые превышают 110 байтов)
- Действия (файлы с именами, которые превышают 110 байтов)

#### внимание

В следующих случаях, не смотря на выбор значения [Добавить маршрут папки в имя файла перед перемещением / копированием] во вкладке [Основные] диалогового окна [Параметры], путь к папке, не будут приложен к файлу, при его копировании или перемещении.

- Копировать файл из локальной папки в узел
- Копировать файл из узла в локальную папку

#### Редактировать файл

#### ВНИМАНИЕ

- Файлы в узле не могут быть отредактированы непосредственно из ScanSnap Organizer.
- Для файлов в узле, если значение [Открыть] или [ScanSnap Organizer Viewer] находится в рабочем состоянии в Меню приложения, заданный файл будет копирован во временную папку локального компьютера, как файл только для чтения. Файл будет открыт приложением, которое соответствует расширению файла или в ScanSnap Organizer Viewer.
- Импортировать / экспортировать файл
- Преобразовать в доступный для поиска PDF
- Задать или редактировать ключевое слово
- Распределить файл
- Объединить страницы

#### Scan to Microsoft SharePoint

Можно сохранить файлы в SharePoint и Office Live при помощи использования Scan to Microsoft SharePoint для доступа в SharePoint, и отображения диалогового окна Scan to Microsoft SharePoint в Основном окне.

#### ВНИМАНИЕ

- При использовании Scan to Microsoft SharePoint для связи, можно будет выполнить только сохранение файлов. Другие операции не могут быть выполнены.
- Поддержка для Office Live варьируется в зависимости от страны. Для получения подробной информации, смотрите Beб-узел Microsoft Office Live.

Данная функция доступна для следующих комбинаций.

| Совместимый SharePoint | SharePoint Server 2010 (*)    |
|------------------------|-------------------------------|
|                        | SharePoint Server 2007 (*)    |
|                        | SharePoint Portal Server 2003 |
|                        | SharePoint Foundation 2010    |
|                        | SharePoint Services 2.0/3.0   |
|                        | Office Live                   |

\* : Хотя значение Scan to Microsoft SharePoint доступно, использование функции соединеия Microsoft Office SharePoint Server рекомендуется потому, что файлы, сохраненные в узле SharePoint можно найти или распечатать.

Для получения подробной информации о Scan to Microsoft SharePoint, смотрите Руководство пользователя Scan to Microsoft SharePoint. Для получения подробной информации о Office Live, смотрите Beб-узел Microsoft Office Live.

## Онлайн обновление

Обновления программного обеспечения ScanSnap Organizer доступны онлайн, основываясь на необходимости улучшения использования и функциональности. При получении требования обновления, ScanSnap Organizer произвоводит проверку для определения, предоставляются ли программные обновления онлайн, и автоматически загружает последнюю версию.

## Приложение А

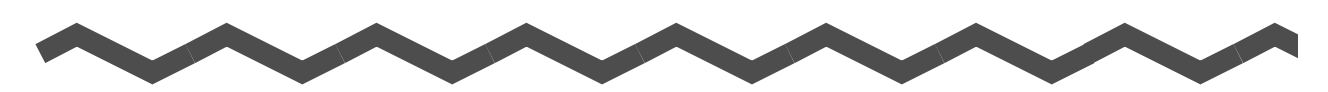

## Запуск Справки ScanSnap Organizer

Данное приложение описывает, как запустить Справку ScanSnap Organizer. Справку ScanSnap Organizer можно запустить следующим способом:

#### Запуск из Основного Окна или Окна просмотра

Для запуска Справки ScanSnap Organizer во время использования ScanSnap Organizer,

нажмите клавишу [F1] на клавиатуре, или нажмите кнопку ( (), которая расположена в правой верхней части Окна.

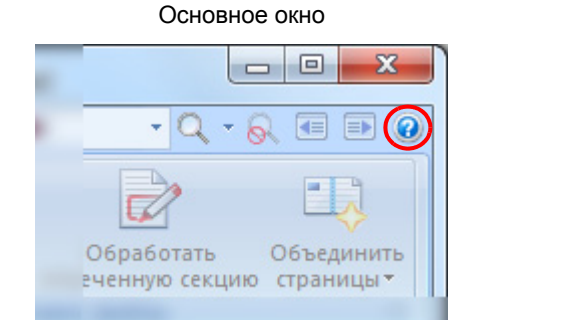

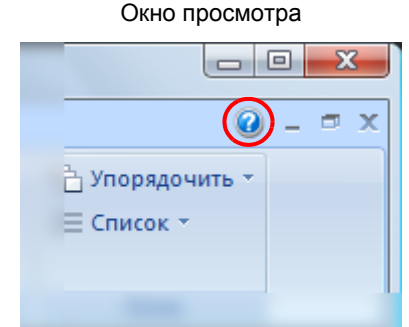

#### Запуск нажатием кнопки [Справка] в диалоговом окне

Справку ScanSnap Organizer можно запустить нажатием кнопки [Справка] в диалоговом окне, которая отображается во время использования ScanSnap Organizer. В подобном случае, отобразится раздел, относящийся к отображенном в диалоговом окне. Данный раздел можно также отобразить нажатием на клавиатуре клавиши [F1].

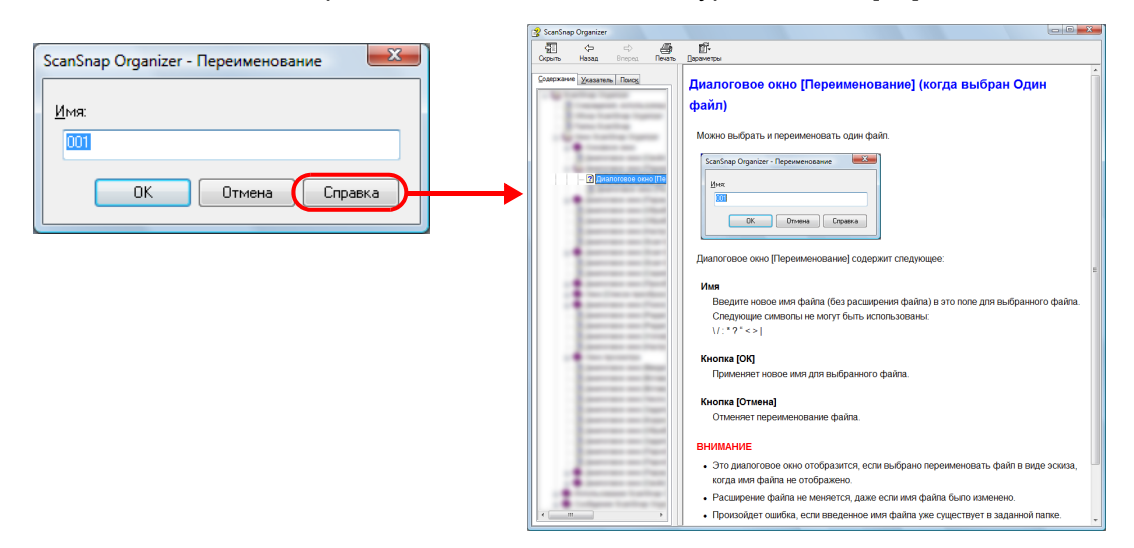

## Приложение Б

## Установка и Удаление ScanSnap Organizer

Данное приложение описывает о том как установить или удалить ScanSnap Organizer.

## Установка

Установите Organizer из установочного диска Setup DVD-ROM прилагается в комплекте с ScanSnap.

Выберите значение [ScanSnap Organizer] в экране [Выбор компонентов]. Для получения подробной информации, смотрите Руководство по эксплуатации используемого ScanSnap.

## Удаление

Удалите Organizer в [Программы и компоненты] в [Панель управления]. Для получения подробной информации, смотрите "Удаление программного обеспечения" в Руководстве по эксплуатации используемого ScanSnap.

## Индекс

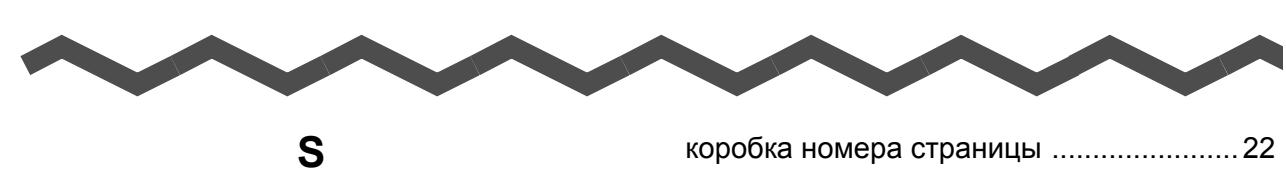

### В

| вылепение текста |        | 23 |
|------------------|--------|----|
| выделение текста | •••••• | 20 |

### 3

| закрытие ScanSnap Organizer | 15 |
|-----------------------------|----|
| запуск ScanSnap Organizer   | 14 |
| значок замка                | 23 |
| значок цифровой подписи     | 23 |

### И

| 40 |
|----|
| 37 |
| 22 |
|    |
| 40 |
| 41 |
| 41 |
| 40 |
| 40 |
| 41 |
| 41 |
| 37 |
|    |

### К

| ключевое слово2                    | 2 |
|------------------------------------|---|
| кнопка приложения 18, 24           | 8 |
| кнопки [Страница Вперед / Назад] 2 | 2 |

| коробка номера страницы | 22 |
|-------------------------|----|
| краткие сведения        | 10 |

### Л

```
лента ...... 18, 24, 29, 31
```

### Η

### 0

| объединить страницы | 38 |
|---------------------|----|
| окно просмотра      | 28 |
| онлайн обновление   | 44 |
| основное окно       | 17 |

## П

| панель действий / ключевых слов  | 19   |
|----------------------------------|------|
| панель инструментов быстрого     |      |
| доступа18                        | , 28 |
| панель инструментов основного    |      |
| поиска                           | 18   |
| панель списка файлов             | 19   |
| панель страниц                   | 29   |
| поиск при помощи Adobe Acrobat   | 39   |
| поиск при помощи функции Windows |      |
| Desktop Search                   | 39   |
| поиск файлов                     | 39   |
| показать все                     | 30   |
| показать панель страниц          | 31   |
| показать только страницу         | 30   |

| преобразовать в доступные для поиска |    |
|--------------------------------------|----|
| файлы PDF                            | 37 |
| просмотр списка                      | 23 |
| просмотр страницы                    | 29 |
| просмотр эскиза                      | 22 |

## Ρ

| распределение файлов  | 38 |
|-----------------------|----|
| редактирование файлов | 36 |
| режим окна просмотра  |    |
| (Формат отображения)  | 30 |

## С

| свойства                   | 11 |
|----------------------------|----|
| системные требования       | 12 |
| список функций             | 36 |
| стиль панели списка файлов |    |
| (Формат отображения)       | 20 |
| строка состояния 19,       | 29 |

## У

| удаление4                    | 6 |
|------------------------------|---|
| управление файлом / папкой / |   |
| кабинетом 3                  | 6 |
| установка4                   | 6 |

## Φ

| функция соединения Microsoft Office |    |
|-------------------------------------|----|
| SharePoint Server                   | 41 |

## Э

| ЭСКИЗ . |   | ••• | • • • | <br>••• | <br>••• | ••• | ••• | ••• | ••• | ••• | <br> | ••• | <br>• • | ••• | ••• | <br>• • | ••• | <br>••• | ••• | 2 | 2 |
|---------|---|-----|-------|---------|---------|-----|-----|-----|-----|-----|------|-----|---------|-----|-----|---------|-----|---------|-----|---|---|
| эскизы  | I |     |       | <br>••• | <br>    |     | ••• |     |     |     | <br> |     | <br>    |     |     | <br>    | ••• | <br>    |     | 2 | 0 |

#### ScanSnap Organizer

#### Руководство пользователя

#### P2WW-2623-02RUZ0

Дата выпуска Февраль 2013

Выпущено PFU LIMITED

- PFU LIMITED не несет ответственности за случайный или косвенный ущерб в результате использования этого продукта, а также по претензиям третьих сторон.
- Копирование содержания данного руководства в целом или частично, а также копирование приложения сканера запрещено по закону о защите авторских прав как приложений сканера запрещены.

<sup>•</sup> Содержание этого руководства может изменяться без предварительного уведомления.